# 小規模事業者持続化補助金<一般型> 事業者変更申請 Jグランツ2.0入力手引

2024/08/05

| 事業者変更申請                                                                                                    |                                                |
|----------------------------------------------------------------------------------------------------|------------------------------------------------|
| <ul> <li>■ Court/HielekänhössiwebUrlessy</li> <li>jGrants 補助金を探す 申請の流れ よくあるご質問</li> </ul>                                                  |                                                |
| <section-header><section-header><section-header><text><text><text></text></text></text></section-header></section-header></section-header> | →マイページを選択します。                                  |
| <ul> <li>このサイトは日本設府公式Webサイトです▼</li> <li>jGrants 補助金を探す 申請の流れ よくあるご質問 マイページ</li> </ul>                                                      |                                                |
| マイページ                                                                                                    |                                                |
| 申請した事業を検索                                                                                                    | 交付決定された実施中の事業一覧が表示されるので<br>事業者変更を申請する事業を加い力にます |
| 事業名                                                                                                    | デポロ友文で中明90字末で79770よ9。                          |
| 詳細な検索条件を開く                                                                                                    |                                                |
| 申請履歴                                                                                                    |                                                |
| 10 件中の 1 件目~ 10 件目を表示 (く く ))                                                                                                    |                                                |
| 事業 補助金 手続き 事業開始日 事業終了日<br>1                                                                                                    |                                                |
|                                                                                                    |                                                |

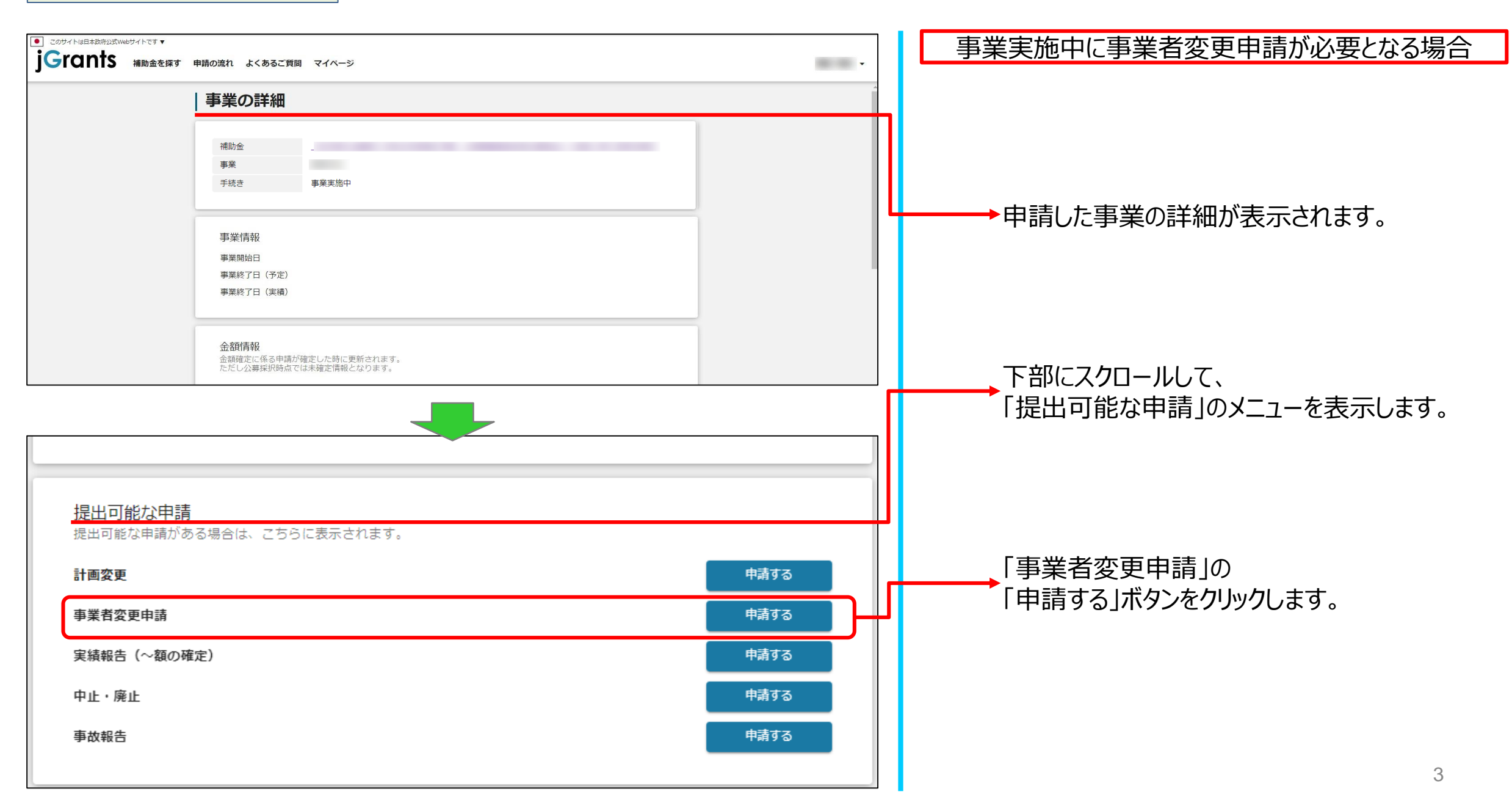

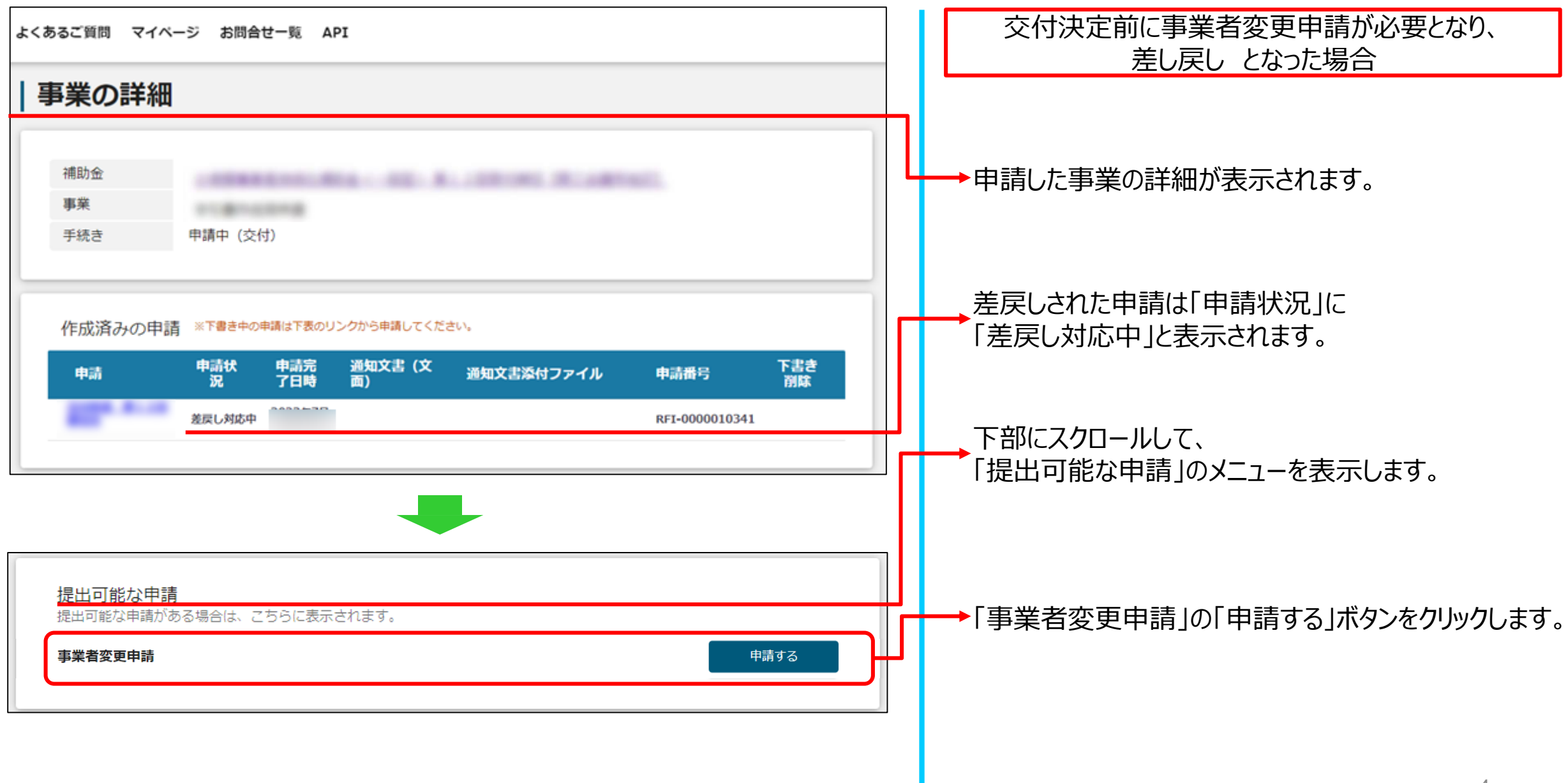

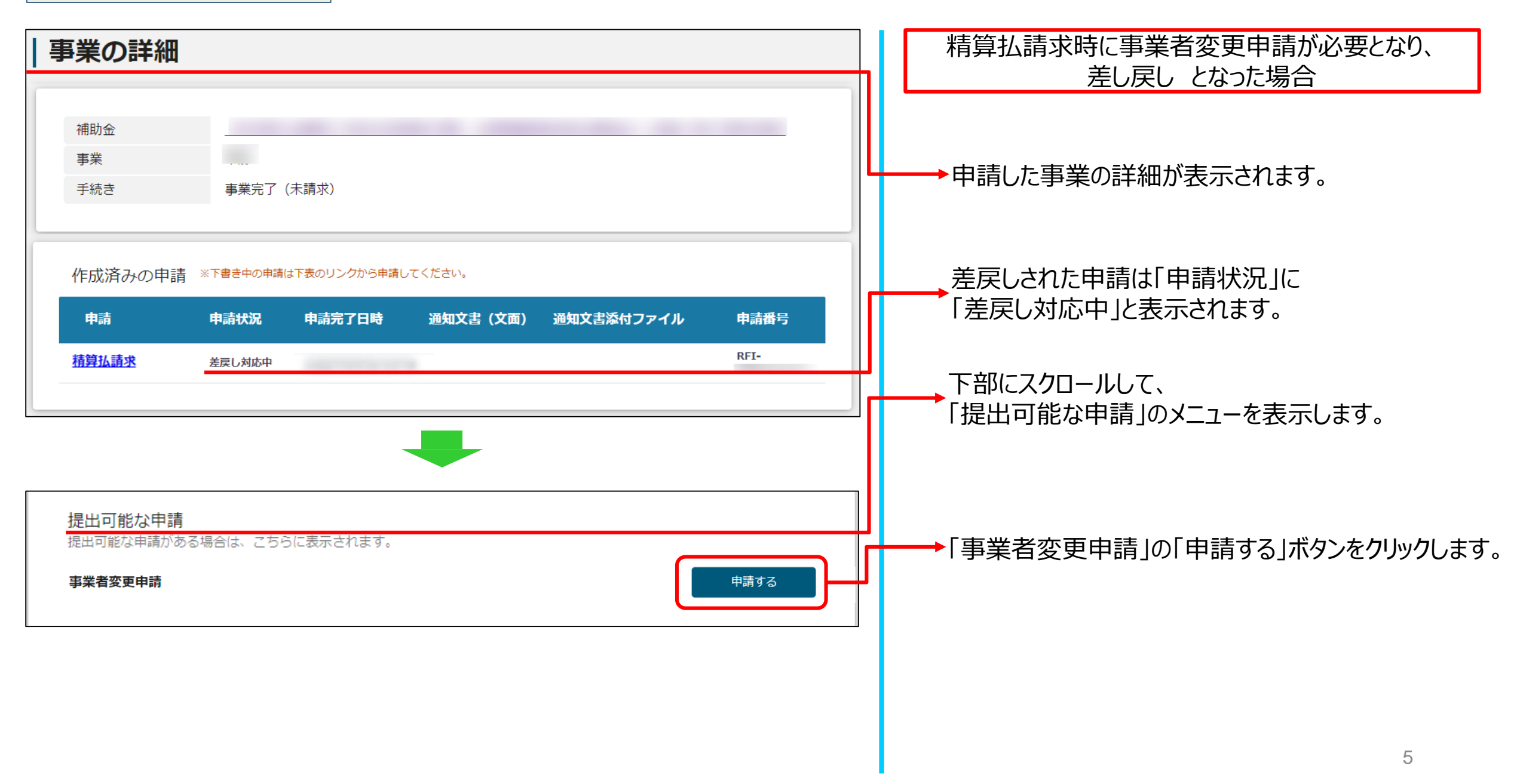

事業者変更申請

#### ※ 申請項目について変更の際は、必ず各補助金毎の「補助事業の手引き」をご参照いただいたうえで申請してください。

|                                                                                                    | 注意                                                                                                    |
|----------------------------------------------------------------------------------------------------|----------------------------------------------------------------------------------------------------|
| 事業者変更申請 手続き内容 へ                                                                                                    | 組織変更等で事業実施者が変更となる場合は、<br>申請前に事務局へお電話ください。                                                                                 |
| 申請番号<br>※採択通知書または交付決定通知書の左上部(氏名の下)に記載されている7から始まる6桁の番号を記載してください。<br>報告日                                                                                                    | <ul> <li>申請番号を入力してください。</li> <li>※申請番号は採択通知書または交付決定通知書の<br/>左上部(氏名の下)に記載されている7から始まる6桁の番号です。</li> </ul>                    |
| ※事業者変更申請(本申請)を提出する日付を記載してください。<br>◆代表者の情報<br>現在のgBIZIDに設定された代表者の情報を表示しています。                                                                                                    | ↓ 報告日を入力してください。<br>※本申請を申請する日付を入力してください。                                                                                  |
| <ul> <li>組織変更等で事業実施者が変更となる場合は、事務局で要件審査を行いますので、申請前に事務局へ<br/>お電話くたさい。</li> <li>※背景グレーの項目はGビズIDの登録内容が表示されます。<br/>申請前に必ず最新の情報であることをご確認ください。</li> <li>事業形態</li> <li>支人名/屋号</li> </ul> | GビズIDの登録情報が表示されます。<br>→ これらの情報を変更する場合は、<br>GビズIDのウェブサイトから情報を更新する必要があります。<br>申請画面の「自社情報の確認・編集」を選択して、<br>代表者役職を正しく編集してください。 |
| 0/150<br>代表者役職<br>・代表者役職が変更になる場合は、自社情報の確認画面から変更してください。                                                                                                    | <u> 自社情報の確認・編集</u><br><u> 白だ庁やト<br/></u>                                                                                  |

事業者変更申請

#### ※ 申請項目について変更の際は、必ず各補助金毎の「補助事業の手引き」をご参照いただいたうえで申請してください。

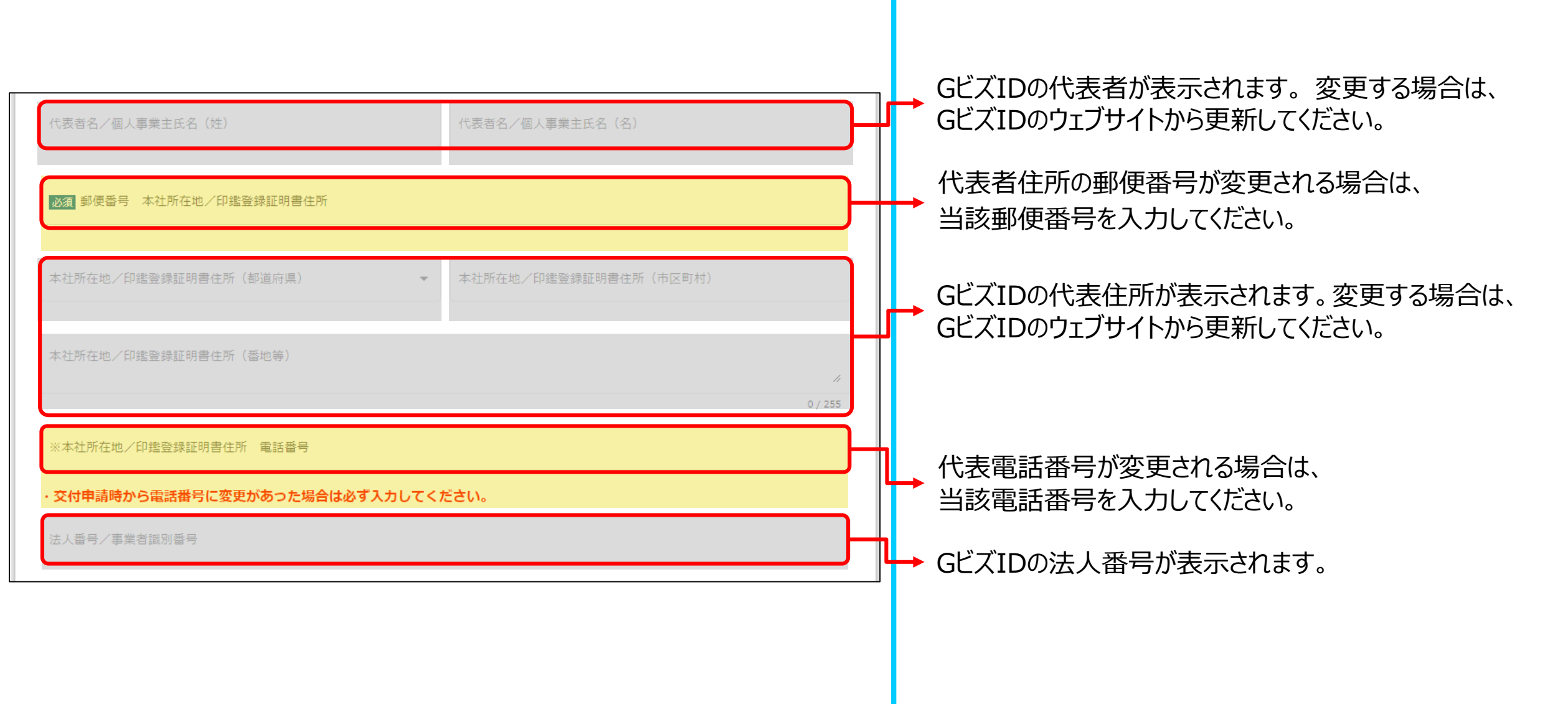

| ◆連絡担当者の情報を変更する場合<br>下記連絡担当者欄(1~9)に入力がない場合は<br>代表者GビズID情報(上記グレーの部分)の情報と『<br>郵便物の発送先をGビズID住所と異なる住所に変更<br>※連絡先とは、事務局からの書類等の送付、電話・メール | 司一とみなし変更します。<br>を希望する場合は4、5に入力してください。<br>連絡を行う宛先です。 |               |    |                                                          |
|----------------------------------------------------------------------------------------------------|-----------------------------------------------------|---------------|----|----------------------------------------------------------|
| 1. 連絡担当者の役職                                                                                                    |                                                     | //<br>0 / 255 |    | ■ 連絡担当者の役職を変更する場合は入力してください。<br>変更しない場合は、「変更なし」と入力してください。 |
| 2. 連絡先担当者氏名                                                                                                    |                                                     | // 0 / 255    |    |                                                          |
| 3. 連絡先担当者氏名のふりがな                                                                                                    |                                                     | //            | ۱r | ● 連絡担当者の情報を変更する場合は、<br>いずれかの項目に入力してください。                 |
| 4. 郵便番号(所在地)                                                                                                    |                                                     |               |    |                                                          |
| 5. 住所(所在地)                                                                                                    |                                                     | //<br>0 / 255 |    |                                                          |
| 6. 電話番号                                                                                                    | 7. FAX番号                                            |               |    |                                                          |
| 8. 携帯電話番号                                                                                                    |                                                     |               |    |                                                          |
| ※連絡先電話番号の項目で携帯電話番号を入力された方は不要です。<br>9.Emailアドレス                                                                                    |                                                     | li li         |    |                                                          |

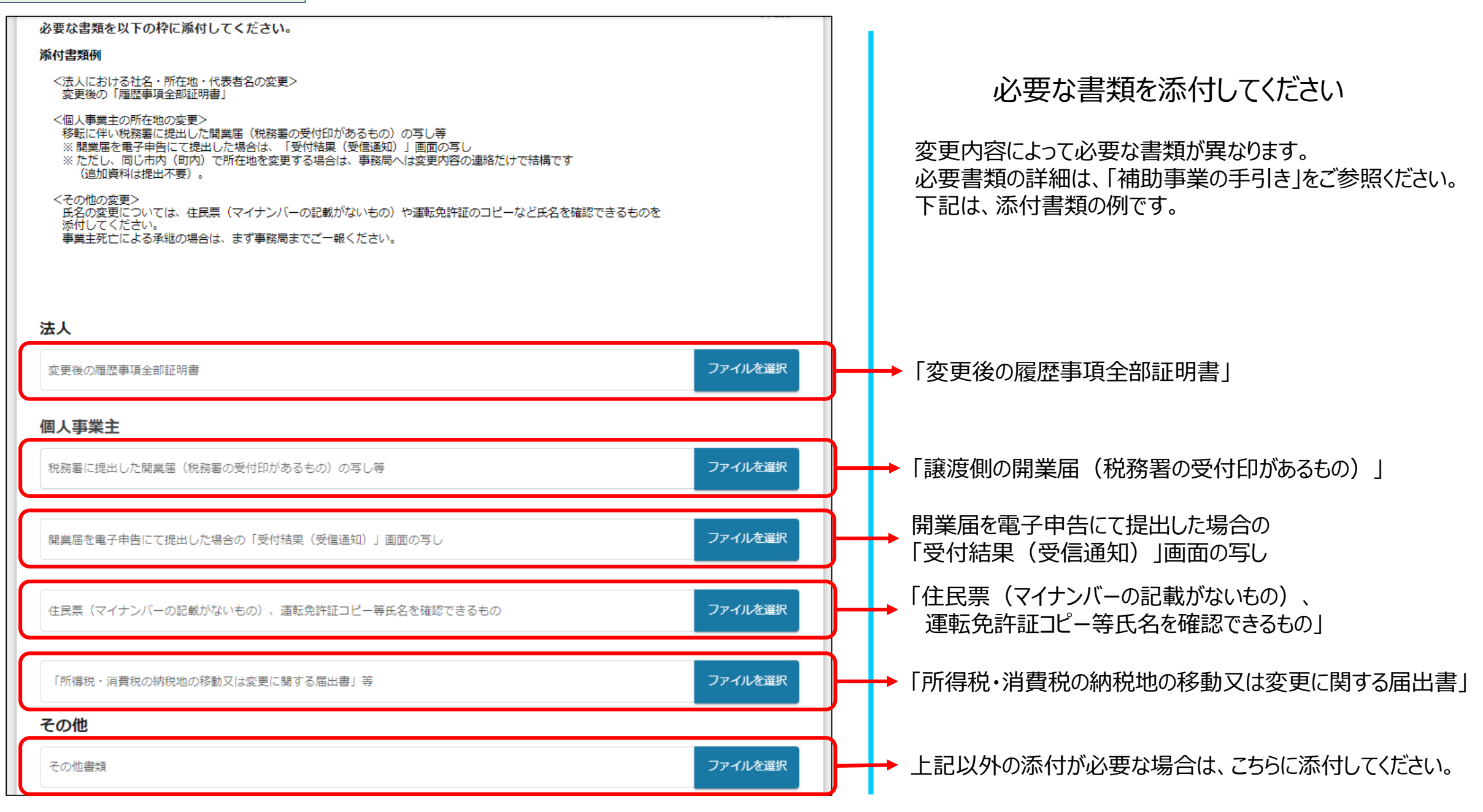

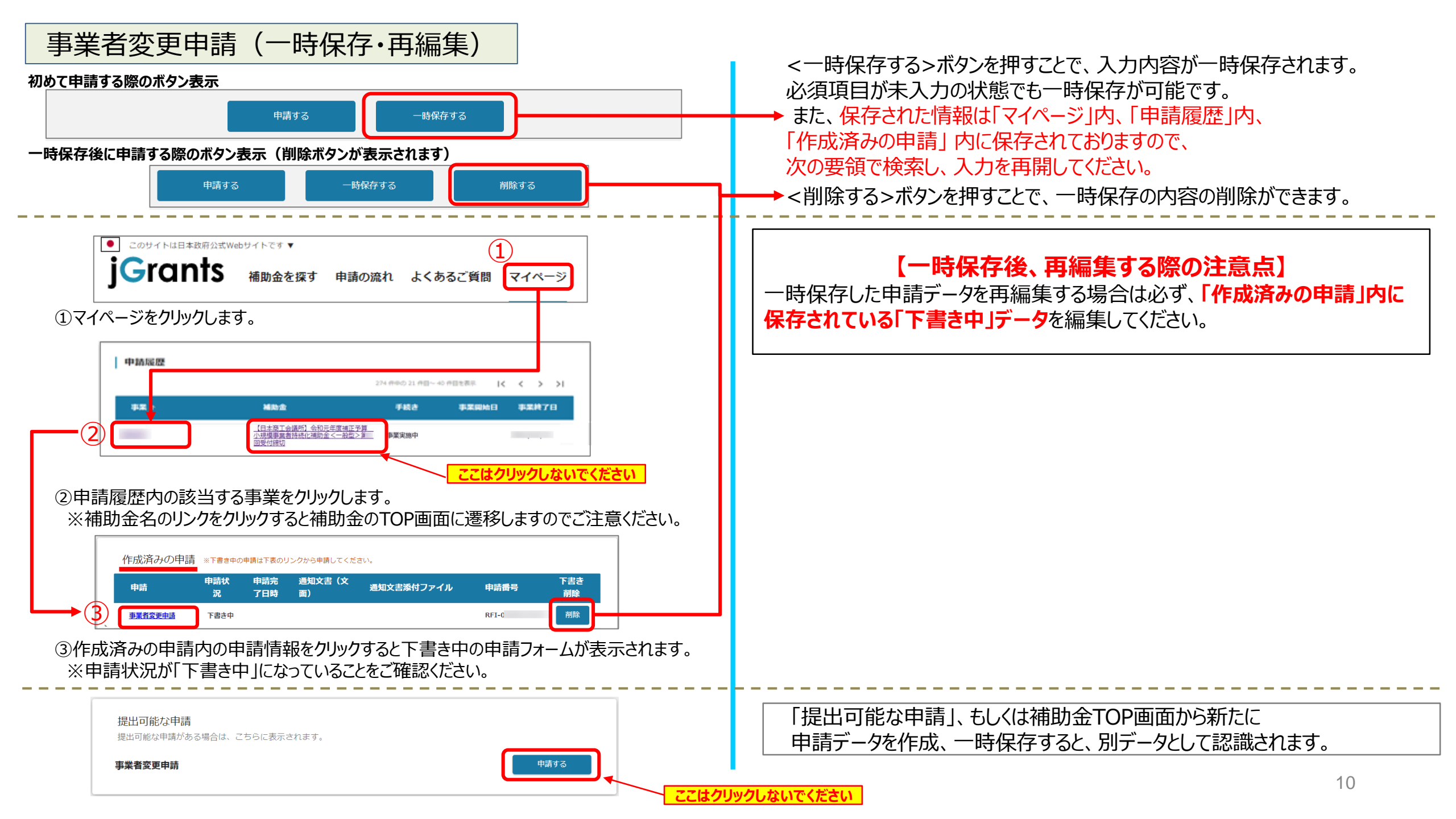

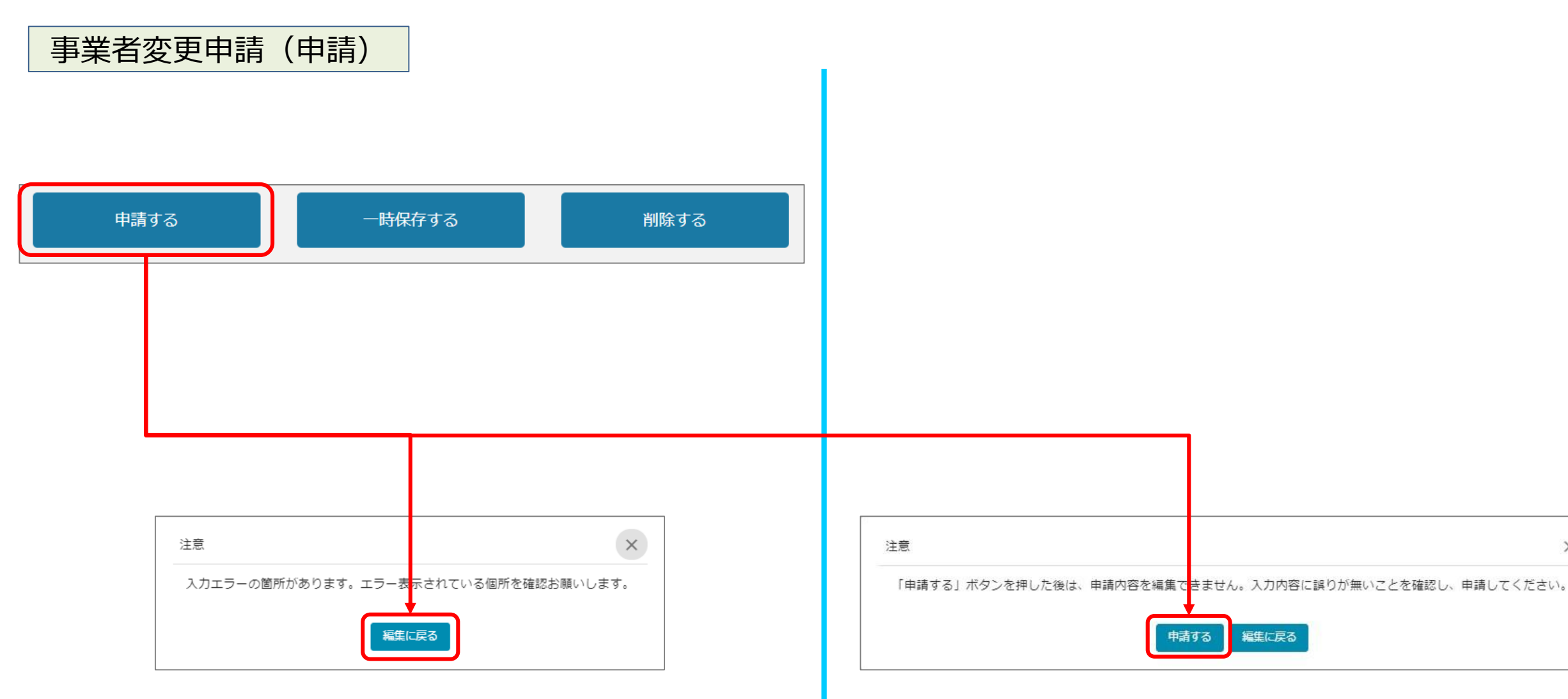

※入力項目にエラーがある場合は上記の様にエラーメッセージが 表示されます。エラー項目は、入力枠が赤で表示されます。

申請ボタンを押すと、上記の様に最終確認ボタンが表示されますので、申請するボタンを押下してください。

(必須項目未入力、入力制限エラーがある場合は、申請できません)

X

## 事業者変更申請(申請内容の確認方法)

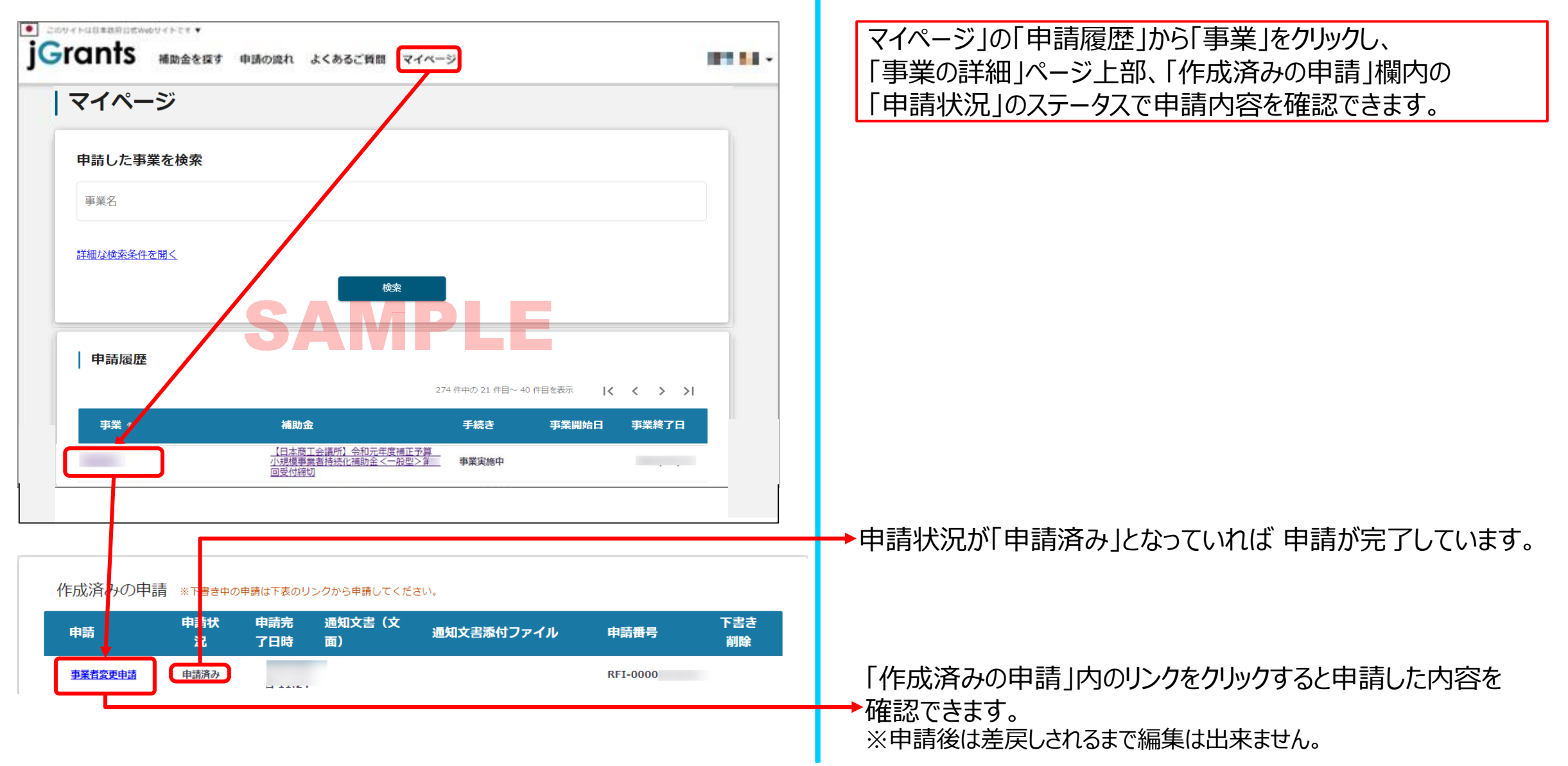